## Shikigaku Cloud Login

- 1. Access the following URL.
- URL : https://shikigaku-cloud.com/login

2. You can switch from Japanese to English by clicking "English" in the upper right corner of the screen.

|              |                                | Japanese English |
|--------------|--------------------------------|------------------|
|              | 0                              |                  |
|              | S                              |                  |
| メールアドレスorログイ | D                              | ٦                |
| パスワード        |                                |                  |
| パスワードを入力     | ٥                              | ]                |
| □ 自動ログインを有効  | にする                            |                  |
|              | ログインする                         |                  |
| パスワ          | ードの新規設定・忘れてしまった方は <u>こちら</u> へ | -                |
|              | G Continue with Google         |                  |
|              |                                |                  |

- 3. Enter the following information to log in.
- Email Address or Login ID : Your email address or IDPassword : Your Password

|                           | (Q)                                                  |   |
|---------------------------|------------------------------------------------------|---|
| Email Address or Login ID |                                                      |   |
|                           |                                                      |   |
| Password                  |                                                      |   |
| Enter Password            |                                                      | ۲ |
| Enable Auto-Login         |                                                      |   |
|                           | Log In                                               |   |
| For password              | reset or if you have forgotten it, please click here | 2 |
|                           |                                                      |   |
|                           | G Continue with Google                               |   |
|                           |                                                      |   |

## **Organization Survey Procedures**

1. Click on the "Shikigaku Survey" button

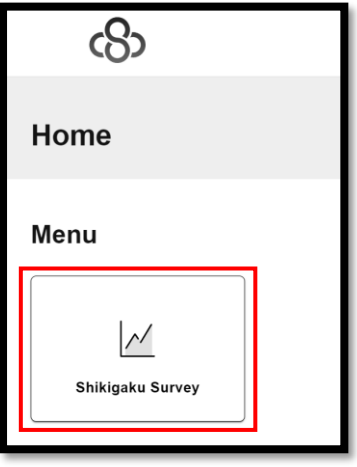

2. Click on the "Respond Organization Survey" button

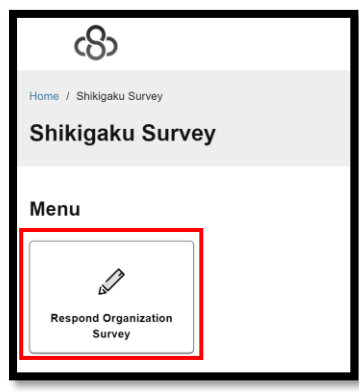

3. Begin responding to the questions for the survey that you are completing.

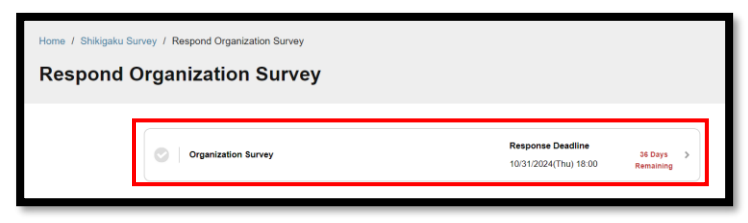

4. From the choices given, click your answer (if you make a mistake in your chosen answer, you may return to the previous question by clicking the 'Return' button.

| 24<br>Please | tell us your job title in your company.                                                                                 |  |  |
|--------------|----------------------------------------------------------------------------------------------------|--|--|
| ~            | Representatives(CEO, president, etc.)                                                                                   |  |  |
| ~            | Directors(Vice president, managing director, executive director, \ director, etc.)                                      |  |  |
| ~            | Executive officers(Executive officer, senior executive officer, \ etc.)                                                 |  |  |
| ~            | Managers(Manager, chief manager, vice manager, deputy chief manager, \general manager, assistant general manager, etc.) |  |  |
| ~            | Section chiefs(Section chief, office chief, deputy section chief, \ manager, assistant section chief, etc.)             |  |  |
| ~            | Section heads(Section head, team leader, etc.)                                                                          |  |  |
| ~            | Supervisors(Supervisor, assistant manager, etc.)                                                                        |  |  |
| ~            | General employees(No job title)                                                                                         |  |  |
|              | Return                                                                                                    |  |  |

5. After you have completed the final question of the survey, click the 'OK' button, and then the survey procedures will be complete (after submitting a survey, it may not be resubmitted afterwards).

| Strongly disagree                                      |                                                   |
|--------------------------------------------------------|---------------------------------------------------|
| Are you sure you would like to submit<br>be resubmitte | your responses Responses may not<br>d afterwards. |
| Cancel                                                 | ок                                                |
| Agree                                                  |                                                   |
| Strongly agree                                         |                                                   |

6. The survey has been completed.

| $\bigotimes$                         |
|--------------------------------------|
| Thank you for completing the survey. |
| Return to survey list.               |